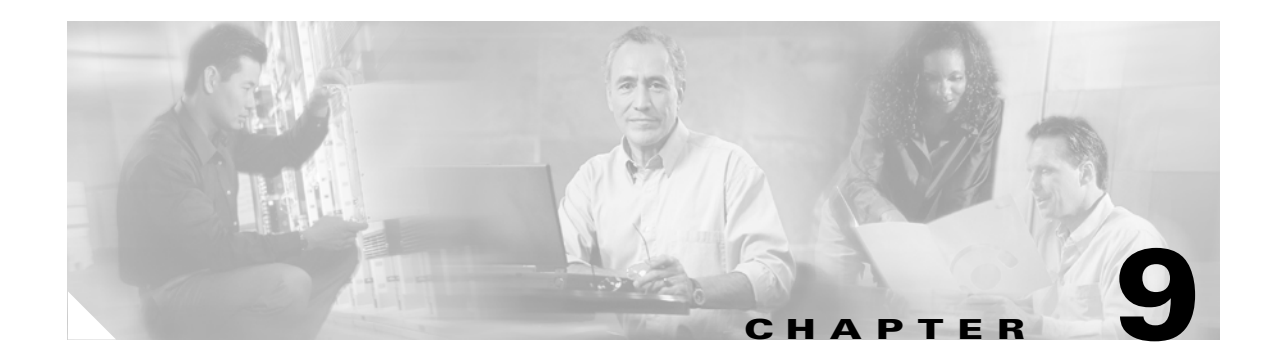

# **Managing a VPLS Service Request**

This chapter contains the basic steps to provision a VPLS service. It contains the following sections:

- Introducing VPLS Service Requests, page 9-1
- Choosing a VPLS Policy, page 9-2
- Creating a VPLS Service Request with a CE, page 9-3
- Creating a VPLS Service Request without a CE, page 9-8
- Modifying the VPLS Service Request, page 9-12
- Saving the VPLS Service Request, page 9-13

### **Introducing VPLS Service Requests**

A VPLS service request consists of one or more attachment circuits, connecting various sites in a multi-point topology. When you create a service request, you enter several parameters, including the specific interfaces on the CE and PE routers and UNI parameters.

You can also integrate a Cisco IP Solution Center (ISC) template with a service request. You can associate one or more templates to the CE, PE, or any U-PE in the middle.

To create a service request, a service policy must already be defined, as described in Chapter 8, "Creating a VPLS Policy."

Based on the predefined VPLS policy, an operator creates a VPLS service request, with or without modifications to the VPLS policy, and deploys the service. The service request must be the same service type (ERS or EWS) as the policy selected.

Service creation and deployment are normally performed by regular network technicians for daily operation of network provisioning.

The following steps are involved in creating a service request for Layer 2 connectivity between customer sites:

- Choose a VPLS policy.
- Choose a VPN. See the Defining VPNs, page 3-4, for further information.
- Choose a CE or UNI interface.
- Choose a Named Physical Circuit (NPC) if more than one NPC exists from the CE or the UNI interface.
- Edit the link attributes.

## **Choosing a VPLS Policy**

**Step 1** Select **Service Inventory > Inventory and Connection Manager > Service Requests**. The Service Requests window appears as show in Figure 9-1.

| •. |      |           |            |          |                   |           |                  |              |                  |                     |          |
|----|------|-----------|------------|----------|-------------------|-----------|------------------|--------------|------------------|---------------------|----------|
|    |      |           |            | Show Ser | vices with        | lob ID    | <b>–</b> ma      | atching *    | of Ty            | rpe All 🗾 📑         | ind      |
|    |      |           |            |          |                   |           |                  |              |                  | Showing 1 - 10 of 1 | 1 record |
| ¥  | Γ    | Job<br>ID | State      | Туре     | Operation<br>Type | Creator   | Customer<br>Name | Policy Name  | Last Modified    | Description         |          |
| 1. |      | 3         | REQUESTE   | D L2VPN  | MODIFY            | admin     | Customer1        | L2VpnPolicy1 | 9/14/05 12:39 PM |                     |          |
| 2. |      | 4         | REQUESTE   | D QoS    | ADD               | admin     | Customer1        | 3550-DSCP    | 9/12/05 2:35 PM  |                     |          |
| 3. |      | 5         | REQUESTE   | D L2VPN  | ADD               | admin     | Customer1        | L2VpnPolicy2 | 9/12/05 2:35 PM  |                     |          |
| 4. |      | 6         | REQUESTE   | D VPLS   | ADD               | admin     | Customer2        | VPLSPolicy1  | 9/12/05 2:36 PM  |                     |          |
| 5. |      | 7         | REQUESTE   | D VPLS   | ADD               | admin     | Customer2        | VPLSPolicy2  | 9/12/05 2:36 PM  |                     |          |
| З. |      | 13        | REQUESTE   | D L2VPN  | ADD               | admin     | Customer1        | L2vpnErsCe   | 9/13/05 5:21 PM  |                     |          |
| 7. |      | 17        | REQUESTE   | D L2VPN  | ADD               | admin     | Customer1        | L2vpnEwsCe   | 9/14/05 10:41 AM |                     |          |
| З. |      | 18        | REQUESTE   | D L2VPN  | MPLS VPN          | admin     | Customer3        | L2vpnErsNoCe | 9/14/05 11:08 AM |                     |          |
| 9. |      | 19        | REQUESTE   | D L2VPN  | L2VPN             | admin     | Customer1        | L2vpnEwsNoCe | 9/14/05 11:38 AM |                     |          |
| D. |      | 22        | REQUESTE   | D L2VPN  | VPLS              | admin     | Customer1        | L2tpv3AtmCe  | 9/14/05 3:32 PM  |                     |          |
|    | Roy  | we ner    | nage: 10 💌 |          | QoS               |           |                  |              | 14               | Go to page 1 of 2   |          |
|    | 1101 | vo por    | page. 110  |          | TE                |           |                  |              |                  |                     | 500      |
| łu | to R | efres     | h: 🔽       |          | Create            | ▼ Details | Status           | ▼ Edit       | Deploy v         | Decommission Pur    | ge v     |

Figure 9-1 VPLS Service Activation

- Step 2 Click Create.
- **Step 3** Choose **VPLS** from the drop-down list.

VPLS service requests must be associated with a VPLS policy. You choose a VPLS policy from the policies previously created (see Chapter 8, "Creating a VPLS Policy").

**Step 4** Select the button for the VPLS policy of choice. See Figure 9-2. If more than one VPLS policy exists, a list of VPLS policies appears.

|     |        | Dolio No                            | mo v Volo*          | Find            |
|-----|--------|-------------------------------------|---------------------|-----------------|
|     |        | Show VPLS policies with J Policy No |                     |                 |
| #   | Select | Policy Name                         | Policy Owner        | Service Type    |
| 1.  | 0      | VplsEtherErsCe                      | Global              | VPLS_ERS        |
| 2.  | 0      | VplsEtherErsNoCe                    | Global              | VPLS_ERS_NO_CE  |
| З.  | 0      | VplsEtherEwsCe                      | Global              | VPLS_EVVS       |
| 4.  | 0      | VplsEtherEwsNoCe                    | Global              | VPLS_EVVS_NO_CE |
| 5.  | 0      | VplsEwsNoCe                         | Global              | VPLS_EVVS_NO_CE |
| 6.  | 0      | VplsMplsErsCe                       | Global              | VPLS_ERS        |
| 7.  | 0      | VpIsMpIsErsNoCe                     | Global              | VPLS_ERS_NO_CE  |
| 8.  | 0      | VpIsMpIsEwsCe                       | Global              | VPLS_EWS        |
| 9.  | 0      | VPLSPolicy1                         | Global              | VPLS_ERS_NO_CE  |
| 10. | 0      | VPLSPolicy2                         | Global              | VPLS_EVVS_NO_CE |
|     | Rows   | per page: 10 💌                      | 🛛 🗐 🖓 Go to page: 1 | of 1 💿 🖓 🕅      |
|     |        |                                     |                     | OK Cancel       |

| Figure 9-2 VPLS P | olicy Choice |
|-------------------|--------------|
|-------------------|--------------|

#### **Step 5** After you make the choice, click **OK**.

As soon as you make the choice, the new service request inherits all the properties of that VPLS policy, such as all the editable and non-editable features and pre-set parameters.

### **Creating a VPLS Service Request with a CE**

This section includes detailed steps for creating a VPLS service request with a CE present. After you choose a VPLS policy, the VPLS Service Request Editor window appears (see Figure 9-3).

|            |               |              |     | VPLS Link         | Editor          |                 |                       |
|------------|---------------|--------------|-----|-------------------|-----------------|-----------------|-----------------------|
| SR ID:     | New           | Job ID:      | New | Policy Name:      | VpIsMpIsErsCe   |                 |                       |
| VPN:"      |               | Select VP    | N   |                   |                 |                 |                       |
| lescriptio |               |              | A V |                   |                 |                 |                       |
|            |               |              |     |                   |                 |                 | Showing 0 of 0 record |
| #          | CE            | CE Interface |     | Circuit Selection | Circuit Details | Circuit ID      | Link Attributes       |
| Rows pe    | er page: 10 💌 |              |     |                   |                 | 🛛 🗐 🗐 Go to pag | e: 1 of 0 💷 🔉 🕽       |
|            |               |              |     |                   | Add Link        | Delete Link     | Save Cancel           |

Figure 9-3 VPLS Service Request Editor

Step 1 Click Select VPN to select a VPN for use with this CE. The Select VPN window appears with the VPNs defined in the system. Only VPNs with the same service type (ERS or EWS) as the policy you chose appear. See Figure 9-4.

Figure 9-4 Select a VPN

|      | Show VPNs with VPN Name | matching     | vpls* Find                 |
|------|-------------------------|--------------|----------------------------|
|      |                         |              | Showing 1 - 2 of 2 records |
| #    | VPN Name                | Service Type | Customer Name              |
| 1. O | vpls_ers_vpn_1          | ERS          | Customer1                  |
| 2. O | vpls_ers_vpn_2          | ERS          | Customer2                  |
| Ro   | wws per page: 10 💌      | <b>I</b> ⊲ ⊲ | Go to page: 1 of 1 💿 🖒 🕅   |
|      |                         |              | Select Cancel              |

<u>Note</u>

The VC ID is mapped from the VPN ID. By default, ISC will "auto pick" this value. However, you can set this manually, if desired. This is done by editing the associated VPN configuration. The Edit VPN window has an **Enable VPLS** check box. When you select this check box, you can manually enter a VPN ID in a field provided. For more information on creating and modifying VPNs, see *Cisco IP Solution Center Infrastructure Reference*, *4.1*.

- Step 2 Choose a VPN Name in the Select column.
- **Step 3** Click **Select**. The VPLS Link Editor window appears with the VPN name displayed.

#### Step 4 Click Add Link.

You specify the CE endpoints using the VPLS Link Editor. You can add one or more links from a window like the one in Figure 9-5.

|  | Figure | 9-5 | Select ( | CE |
|--|--------|-----|----------|----|
|--|--------|-----|----------|----|

|                  |               |              |              | VPLS Link E  | ditor              |                 |            |                   |
|------------------|---------------|--------------|--------------|--------------|--------------------|-----------------|------------|-------------------|
| R ID:            | New           | Job ID:      | New          | Policy Name: | VpIsMpIsErsC       | 9               |            |                   |
| PN: <sup>*</sup> | vpls_ers_vpn_ | 1 Select VPN |              |              |                    |                 |            |                   |
| escriptio        | n:            |              |              |              |                    |                 |            |                   |
|                  |               |              |              |              |                    |                 | Showi      | ng 1-1 of 1 recor |
| · []             | CE            |              | CE Interface |              | Circuit Selection  | Circuit Details | Circuit ID | Link Attributes   |
| 1. 🗖             | Select CE     |              |              | ▼ Detail     | Select one circuit | Circuit Details | -          | Edit              |
| Rows p           | erpage: 10 💌  |              |              |              |                    | 🛛 🖉 🖓 Go to j   | page: 1    | of 1 💿 🔉 🕻        |
|                  |               |              |              |              | Add Lir            | k Delete Lin    | k Save     | e Cancel          |

- Step 5 You can enter a description for the service request in the first Description field. The description will show up in this window and also in the Description column of the Service Requests window. The maximum length for this field is 256 characters.
- **Step 6** Click **Select CE** in the CE column. The CPE for Attachment Circuit window appears (see Figure 9-6). This window displays the list of currently defined CEs.
  - **a.** From the **Show CPEs with** drop-down list, you can display CEs by Customer Name, by Site, or by Device Name.
  - b. You can use the Find button to either search for a specific CE, or to refresh the display.
  - c. You can set the Rows per page to 5, 10, 20, 30, 40, or All.

|    | Show CPEs with Customer Name 💌 matching * Find |       |                |               |                 |                    |  |  |  |  |
|----|------------------------------------------------|-------|----------------|---------------|-----------------|--------------------|--|--|--|--|
|    | Showing 1 - 3 of 3 records                     |       |                |               |                 |                    |  |  |  |  |
| #  |                                                |       | Device Name    | Customer Name | Site Name       | Management<br>Type |  |  |  |  |
| 1. | 0                                              | 3     | ce3            | Customer1     | east            | Managed            |  |  |  |  |
| 2. | 0                                              | 3     | ce8            | Customer1     | east            | Managed            |  |  |  |  |
| з. | 0                                              | 3     | ce13           | Customer1     | east            | Managed            |  |  |  |  |
|    | Ro                                             | iws p | per page: 10 💌 | 14 ·          | 🖞 Go to page: 🚺 | of 1 💿 🖓 🕅         |  |  |  |  |
|    |                                                |       |                |               | Select          | Cancel             |  |  |  |  |

Figure 9-6 Select CPE Device

- **Step 7** In the Select column, choose a CE for the VPLS link.
- Step 8 Click Select.

The VPLS Link Editor window appears displaying the name of the selected CE in the CE column.

**Step 9** Select the CE interface from the drop-down list (see Figure 9-7).

Figure 9-7 Select the CE Interface

|                    |             |                                                         |              | VPLS Link    | Editor             |                 |            |                   |
|--------------------|-------------|---------------------------------------------------------|--------------|--------------|--------------------|-----------------|------------|-------------------|
| R ID:              | New         | Job ID:                                                 | New          | Policy Name: | VpIsMpIsErs        | Ce              |            |                   |
| 'PN: <sup>**</sup> | vpls_ers_vp | on_1 Select VP                                          | N            |              |                    |                 |            |                   |
| escriptior         |             |                                                         | A            |              |                    |                 |            |                   |
|                    |             |                                                         |              |              |                    |                 | Showi      | ng 1-1 of 1 recor |
| # 🔲                | CE          |                                                         | CE Interface |              | Circuit Selection  | Circuit Details | Circuit ID | Link Attributes   |
| 1. 🗖               | ce3         | Select One                                              | •            | Detail       | Select one circuit | Circuit Details | -          | Edit              |
| Rows pe            | rpage: 10 🗖 | Select One<br>Ethernet0/0<br>Ethernet0/1<br>Ethernet0/2 |              |              |                    | 🛛 🖉 🏹 Gotor     | page: 1    | of 1 😡 þ 🕽        |
|                    |             | Ethernet0/3                                             |              |              | Add L              | ink Delete Lin  | k Save     | Cancel            |

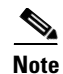

When you provision an ERS service, when you select a UNI for a particular device, ISC determines if there are other services using the same UNI. If so, a warning message is displayed. If you ignore the message and save the service request, all of the underlying service requests lying on the same UNI are synchronized with the modified shared attributes of the latest service request. In addition, the state of the existing service requests is changed to the Requested state.

Step 10 Click Select one circuit in the Circuit Selection column. The NPC window appears (see Figure 9-8). If only one NPC exists for the chosen CE and CE interface, that NPC is automatically populated in the Circuit Selection column and you need not choose it explicitly.

| Figure 9-8 | 3 Select N | PC |
|------------|------------|----|
|------------|------------|----|

|    |               | Showing 1-2 of 2 records                  |
|----|---------------|-------------------------------------------|
| #  | Select        | Name                                      |
| 1. | 0             | 11-(ce3-Ethernet0/1)<==>(pe1-Ethernet4/3) |
| 2. | 0             | 19-(ce3-Ethernet0/1)<==>(pe3-ATM1/2)      |
| Ro | ows per page. | 10 💌 📢 🖏 Go to page: 1 💿 🕞 🕅              |
|    |               | OK Cancel                                 |

**Step 11** Choose the name of the NPC from the Select column.

#### Step 12 Click OK.

Each time you choose a CE and its interface, the NPC that was precreated from this CE and interface is automatically displayed under **Circuit Selection** as in Figure 9-9. This means that you do not have to further specify the PE to complete the link.

#### Figure 9-9 NPC Selected

|                |                     |              | VPLS Link I | Editor            |                 |            |                     |
|----------------|---------------------|--------------|-------------|-------------------|-----------------|------------|---------------------|
| RID: Nev       | / Job ID:           | New F        | olicy Name: | VplsMplsEr        | sCe             |            |                     |
| PN:* vpls_     | ers_vpn_1 Select VP | N            |             |                   |                 |            |                     |
| escription:    |                     | A V          |             |                   |                 |            |                     |
|                |                     |              |             |                   |                 | Shov       | ving 1-1 of 1 recor |
| # 🗖 CE         |                     | CE Interface |             | Circuit Selection | Circuit Details | Circuit ID | Link Attributes     |
| 1. 🗖 ce3       | Ethernet0/1         | •            | Detail      | pe1:Ethernet4/3   | Circuit Details | -          | Edit                |
| Rows per page: | 10 💌                |              |             |                   | 🛛 🖉 Go to       | page: 1    | of 1 😡 👂 🛛          |
|                |                     |              |             | Add               | Link Delete Li  | ink Sa     | e Cancel            |

Step 13 If you want to review the details of this NPC, click Circuit Details in the Circuit Details column. The NPC Details window appears and lists the circuit details for this NPC. In Figure 9-10, the CE and PE and their corresponding interfaces appear.

Figure 9-10

| #  | Source<br>Device | Incoming<br>Interface | Outgoing<br>Interface | Ring |
|----|------------------|-----------------------|-----------------------|------|
| 1. | ce3              |                       | Ethernet0/1           |      |
| 2. | pe1              | Ethernet4/3           |                       |      |
|    |                  |                       |                       |      |

NPC Details

**Step 14** The Circuit ID is created automatically, based on the VLAN data for the circuit.

385

**Step 15** You can modify the values that were set by the VPLS policy, that is, the values that were marked "editable" during the VPLS policy creation.

To modify the link attributes, click **Edit** in the Link Attributes column as shown in the VPLS link editor. The Link Attributes window appears as shown in Figure 9-11

| ce:<br>D | 3<br>EFAULT 💌               |             |                                                                                                    |
|----------|-----------------------------|-------------|----------------------------------------------------------------------------------------------------|
| D        | EFAULT 🔽                    |             |                                                                                                    |
|          |                             |             |                                                                                                    |
|          |                             |             |                                                                                                    |
|          | 1                           |             |                                                                                                    |
|          |                             |             |                                                                                                    |
| A        | ccess Port                  | •           |                                                                                                    |
|          | lone 💌                      |             |                                                                                                    |
| N        | lone 💌                      |             |                                                                                                    |
| <b>v</b> | l .                         |             |                                                                                                    |
|          | [                           |             |                                                                                                    |
| Г        | 1                           |             |                                                                                                    |
|          |                             |             |                                                                                                    |
|          |                             | _           |                                                                                                    |
|          | I                           |             |                                                                                                    |
|          |                             |             |                                                                                                    |
| Role     |                             | Templates   |                                                                                                    |
| MANAGED  |                             | Add         |                                                                                                    |
| N PE     |                             | Add         |                                                                                                    |
|          | A<br>N<br>V<br>Role<br>N DE | Access Port | Access Port Access Port Access |

Figure 9-11 Modify CE Link Attributes

**Step 16** Edit the link attributes.

Note

If you did not select **VLANID AutoPick** in the VPLS policy, you are prompted to provide the VLAN in a **Provider VLAN ID** field as shown in Figure 9-11.

- **Step 17** Continue to specify additional CEs, as in previous steps, if desired.
- Step 18 Click OK.
- **Step 19** Click **Save**. The service request is created and saved into ISC.

L38520

### **Creating a VPLS Service Request without a CE**

This section includes detailed steps for creating a VPLS service request without a CE present. After you choose a VPLS policy, the VPLS Service Request Editor window appears (see Figure 9-12).

#### Figure 9-12 VPLS Service Request Editor

| LS Serv                  | vice Reque | st Editor  |               |                   |                 |            |                        |
|--------------------------|------------|------------|---------------|-------------------|-----------------|------------|------------------------|
|                          |            |            | 1             | VPLS Link Editor  |                 |            |                        |
| SR ID:                   | New        | Job ID:    | New Poli      | cy Name:          | VplsEvvsNoCe    |            |                        |
| VPN: <sup>**</sup>       |            | Select VPN |               |                   |                 |            |                        |
| Description              | n:         |            |               |                   |                 |            |                        |
|                          |            |            |               |                   |                 | \$         | Showing 0 of 0 records |
| # 🗆                      | N-PE/PE    | -AGG/U-PE  | UNI Interface | Circuit Selection | Circuit Details | Circuit ID | Link Attributes        |
| Rows per page: 10 💌      |            |            |               |                   | of 0 💿 👂 🕅      |            |                        |
|                          |            |            |               |                   | Add Link Delete | e Link S   | ave Cancel             |
| Note: * - Required Field |            |            |               |                   |                 |            |                        |

Step 1 Click Select VPN to select a VPN for use with this PE. The Select VPN window appears with the VPNs defined in the system. Only VPNs with the same service type (ERS or EWS) as the policy you chose appear. See Figure 9-13.

Figure 9-13 Select a VPN

|    |    | Show VPNs with VPN Name | matching     | vpls* Find                 |
|----|----|-------------------------|--------------|----------------------------|
|    |    |                         |              | Showing 1 - 2 of 2 records |
| #  |    | VPN Name                | Service Type | Customer Name              |
| 1. | 0  | vpls_ews_vpn_1          | EWS          | Customer3                  |
| 2. | 0  | vpls_ews_vpn_2          | EVVS         | Customer4                  |
|    | Ro | wws per page: 10 💌      | 144          | Go to page: 1 of 1 💿 🕨 🕅   |
|    |    |                         |              | Select Cancel              |

**Note** The VC ID is mapped from the VPN ID. By default, ISC will "auto pick" this value. However, you can set this manually, if desired. This is done by editing the associated VPN configuration. The Edit VPN window has an **Enable VPLS** check box. When you select this check box, you can manually enter a VPN ID in a field provided. For more information on creating and modifying VPNs, see *Cisco IP Solution Center Infrastructure Reference*, *4.1*.

- Step 2 Choose a VPN Name in the Select column.
- **Step 3** Click **Select**. The VPLS Link Editor window appears with the VPN name displayed.
- Step 4 Click Add Link.

You specify the U-PE/PE-AGG/U-PE end points using the VPLS Link Editor. You can add one or more links from a window like the one in Figure 9-14.

Figure 9-14 Select N-PE/PE-AGG/U-PE

| PLS Service Request Edi      | tor      |               |    |                    |                 |            |                 |
|------------------------------|----------|---------------|----|--------------------|-----------------|------------|-----------------|
| VPLS Link Editor             |          |               |    |                    |                 |            |                 |
| SR ID: New Job II            | I: New   | Policy Name:  |    | VpIsEwsNoCe        |                 |            |                 |
| VPN:* I2vpn_ews_vpn_1        | lect VPN |               |    |                    |                 |            |                 |
| Description:                 | *        |               |    |                    |                 |            |                 |
|                              |          |               |    |                    |                 | Showing 1  | -1 of 1 records |
| # 🔲 N-PE/PE-AGG/U-PE         |          | UNI Interface |    | Circuit Selection  | Circuit Details | Circuit ID | Link Attributes |
| 1. 🔲 Select N-PE/PE-AGG/U-PE |          | <b>▼</b> Deta | il | Select one circuit | Circuit Details | -          | Edit            |
| Rows per page: 10 💌          |          |               |    |                    |                 |            |                 |
|                              |          |               |    | Add Link De        | elete Link      | Save       | Cancel          |
| lote: * - Required Field     |          |               |    |                    |                 |            |                 |

- Step 5 You can enter a description for the service request in the first Description field. The description will show up in this window and also in the Description column of the Service Requests window. The maximum length for this field is 256 characters.
- **Step 6** Click **Select N-PE/PE-AGG/U-PE** in the N-PE/PE-AGG/U-PE column. The PE for Attachment Circuit window appears (see Figure 9-15). This window displays the list of currently defined PEs.
  - a. The Show PEs with drop-down list shows PEs by customer name, by site, or by device name.
  - **b.** The **Find** button allows a search for a specific PE or a refresh of the window.
  - **c.** The **Rows per page** drop-down list allows the page to be set to 5, 10, 20, 30, 40, or All.

Figure 9-15 Select PE Device

|                     | Show PEs with Provider Name 💌 matching * |   |             |                  |                |           |  |  |  |  |  |
|---------------------|------------------------------------------|---|-------------|------------------|----------------|-----------|--|--|--|--|--|
|                     | Showing 1 - 5 of 5 records               |   |             |                  |                |           |  |  |  |  |  |
| #                   |                                          |   | Device Name | Provider<br>Name | PE Region Name | Role Type |  |  |  |  |  |
| 1.                  | 0                                        | 3 | pe1         | Provider1        | region_1       | N_PE      |  |  |  |  |  |
| 2.                  | 0                                        | 3 | pe3         | Provider1        | region_1       | N_PE      |  |  |  |  |  |
| з.                  | 0                                        | 3 | sw2         | Provider1        | region_1       | U_PE      |  |  |  |  |  |
| 4.                  | 0                                        | 3 | sw3         | Provider1        | region_1       | U_PE      |  |  |  |  |  |
| 5.                  | 0                                        | 3 | sw4         | Provider1        | region_1       | U_PE      |  |  |  |  |  |
| Rows per page: 10 - |                                          |   |             |                  |                |           |  |  |  |  |  |
|                     | Select Cancel 88                         |   |             |                  |                |           |  |  |  |  |  |

- **Step 7** In the **Select** column, choose the PE device name for the VPLS link.
- Step 8 Click Select.

The VPLS Link Editor window appears displaying the name of the selected N-PE/PE-AGG/U-PE in the N-PE/PE-AGG/U-PE column

**Step 9** Select the UNI interface from the drop-down list (see Figure 9-16).

Figure 9-16 Select the UNI Interface

|                          |                 |                |                                                          | VPLS I        | Link Editor |                    |                 |            |                  |
|--------------------------|-----------------|----------------|----------------------------------------------------------|---------------|-------------|--------------------|-----------------|------------|------------------|
| SR ID:                   | New             | Job ID:        | New                                                      | Policy Nam    | e:          | VplsEwsNoCe        |                 |            |                  |
| /PN:*                    | l2vpn_ews_vpn_1 | Select         | VPN                                                      |               |             |                    |                 |            |                  |
| lescriptio               | on:             |                |                                                          |               |             |                    |                 |            |                  |
|                          |                 |                |                                                          |               |             |                    |                 | Showing    | 1-1 of 1 records |
| # 🗔                      | N-PE/PE-AGG/U-F | E              | UNI                                                      | nterface      |             | Circuit Selection  | Circuit Details | Circuit ID | Link Attributes  |
| 1. 🗖                     | sw3             | s              | elect One                                                | -             | Detail      | Select one circuit | Circuit Details | -          | Edit             |
| Rows per page: 10 💌      |                 | Gi<br>Gi       | elect One<br>igabitEthernet0/<br>igabitEthernet0/        | 1<br>10       |             | 0                  | 🗐 📢 Go to page  | : 1        | of 1 💿 🖓 🕅       |
|                          |                 | Gi<br>Gi<br>Gi | igabitEthernet0/<br>igabitEthernet0/<br>iqabitEthernet0/ | 11<br>12<br>2 |             | Add Link           | Delete Link     | Save       | Cancel           |
| Note: * - Required Field |                 | Gi<br>Gi<br>Gi | gabitEthernet0/<br>gabitEthernet0/<br>gabitEthernet0/    | 3             |             |                    |                 |            |                  |
|                          |                 | Gi             | igabitEthernet0/<br>igabitEthernet0/                     |               |             |                    |                 |            |                  |

<u>Note</u>

When you provision an ERS service, when you select a UNI for a particular device, ISC determines if there are other services using the same UNI. If so, a warning message is displayed. If you ignore the message and save the service request, all of the underlying service requests lying on the same UNI are synchronized with the modified shared attributes of the latest service request. In addition, the state of the existing service requests is changed to the Requested state.

**Step 10** If the PE role type is U-PE, click **Select one circuit** in the Circuit Selection column. The NPC window appears (see Figure 9-17). If only one NPC exists for the chosen PE and PE interface, that NPC is automatically populated in the Circuit Selection column and you need not choose it explicitly.

Note

If the PE role type is N-PE, the columns Circuit Selection and Circuit Details are disabled.

#### Figure 9-17 Select NPC

|                                                    |        | Showing 1-5 of 5 records                            |  |  |  |  |
|----------------------------------------------------|--------|-----------------------------------------------------|--|--|--|--|
| #                                                  | Select | Name                                                |  |  |  |  |
| 1.                                                 | œ      | 1-(sw3-GigabitEthernet0/2)<==>(pe1-FastEthernet0/0) |  |  |  |  |
| 2.                                                 | 0      | 7-(sw3-)<==>(pe1-Ethernet4/1)                       |  |  |  |  |
| 3.                                                 | 0      | 8-(sw3-)<==>(pe1-Ethernet4/2)                       |  |  |  |  |
| 4.                                                 | 0      | 20-(sw3-)<==>(pe3-ATM1/2)                           |  |  |  |  |
| 5.                                                 | 0      | 24-(sw3-GigabitEthernet0/2)<==>(pe3-ATM1/2)         |  |  |  |  |
| Rows per page: 10 💌 🛛 🚽 Go to page: 1 0 0f 1 💷 ▷ ▷ |        |                                                     |  |  |  |  |
|                                                    |        | OK Cancel                                           |  |  |  |  |

Step 11 Choose the name of the NPC from the Select column.

#### Step 12 Click OK.

Each time you choose a PE and its interface, the NPC that was precreated from this PE and interface is automatically displayed under **Circuit Selection** as in Figure 9-18. This means that you do not have to further specify the PE to complete the link.

Figure 9-18 NPC Created

| PLS Serv            | vice Request     | Editor     |             |                 |                     |                 |            |                 |
|---------------------|------------------|------------|-------------|-----------------|---------------------|-----------------|------------|-----------------|
|                     |                  |            |             | VPLS Link Edito | Г                   |                 |            |                 |
| SR ID:              | New J            | ob ID: Ne  | ew Po       | licy Name:      | VpIsEwsNoCe         |                 |            |                 |
| VPN:*               | l2vpn_ews_vpn_1  | Select VPN |             |                 |                     |                 |            |                 |
| Descriptior         | n:               |            | A<br>V      |                 |                     |                 |            |                 |
|                     |                  |            |             |                 |                     |                 | Showing '  | -1 of 1 records |
| #                   | N-PE/PE-AGG/U-PE |            | UNI Interfa | ce              | Circuit Selection   | Circuit Details | Circuit ID | Link Attributes |
| 1. 🔲                | sw3              | GigabitEt  | thernet0/2  | ▼ Detail        | pe1:FastEthernet0/0 | Circuit Details | -          | Edit            |
| Rows per page: 10 💌 |                  |            |             |                 |                     |                 |            |                 |
|                     |                  |            |             |                 | Add Link            | lelete Link     | Save       | Cancel          |
| Note: * - Requ      | uired Field      |            |             |                 |                     |                 |            |                 |

Step 13 If you want to review the details of this NPC, click Circuit Details in the Circuit Details column. The NPC Details window appears and lists the circuit details for this NPC. In Figure 9-19, the PE-CLE and PE and their corresponding interfaces appear.

Figure 9-19 NPC Details

| #  | Source<br>Device | Incoming<br>Interface | Outgoing<br>Interface | Ring |        |
|----|------------------|-----------------------|-----------------------|------|--------|
| 1. | sw3              |                       | GigabitEthernet0/2    |      |        |
| 2. | pe1              | FastEthernet0/0       |                       |      |        |
|    |                  |                       |                       | ок   | 138466 |

- Step 14 The Circuit ID is created automatically, based on the VLAN data for the circuit.
- **Step 15** You can modify the values that were set by the VPLS policy, that is, the values that were marked "editable" during the VPLS policy creation.

To modify the link attributes, click **Edit** in the Link Attributes column in the VPLS link editor. The Link Attributes window appears as shown in Figure 9-20

| Attribute                     |                    | Value       |   |
|-------------------------------|--------------------|-------------|---|
| N-PE/U-PE Information         | sw3                |             |   |
| Interface Name                | GigabitEthernet0/2 |             |   |
| Standard UNI Port             | V                  |             |   |
| Encapsulation:                | DEFAULT 🔽          |             |   |
| UNI Information               |                    |             |   |
| UNI Shutdown                  |                    |             |   |
| UNI MAC Addresses             |                    |             | E |
| Link Speed                    | None               |             |   |
| Link Duplex                   | None 💌             |             |   |
| Use Existing ACL Name         |                    |             |   |
| Port-Based ACL Name           |                    |             |   |
| Disable CDP                   | <b>V</b>           |             |   |
| UNI Port Security             |                    |             |   |
| Protocol Tunnelling           |                    |             |   |
| Common Attributes             |                    |             |   |
| PE/UNI Interface Description: |                    |             |   |
| VLAN ID AutoPick              |                    |             |   |
| VLAN Name                     |                    |             |   |
| System MTU (in bytes)         |                    | (1500-9216) |   |
| Device Name                   | Role               | Templates   |   |
| sw3                           | U_PE               | Add         |   |
| pe1                           | N_PE               | Add         |   |

Figure 9-20 Modify PE Link Attributes

**Step 16** Edit the link attributes.

Note

e If you did not select VLANID AutoPick in the VPLS policy, you are prompted to provide the VLAN in a Provider VLAN ID field.

| Step 17 | Click <b>OK</b> .                                                     |
|---------|-----------------------------------------------------------------------|
| Step 18 | Continue to specify additional PEs, as in previous steps, if desired. |
| Step 19 | Click Save. The VPLS service request is created and saved into ISC.   |

## **Modifying the VPLS Service Request**

You can modify a VPLS service request if you must change the VPLS links.

**Step 1** Select Service Inventory > Inventory and Connection Manager > Service Requests. See Figure 9-21.

|                    | Show Services with Job ID |      |                   | Job ID    | 💌 mat            | ching *       | of Type VPLS Find |                           |  |  |  |
|--------------------|---------------------------|------|-------------------|-----------|------------------|---------------|-------------------|---------------------------|--|--|--|
|                    |                           |      |                   |           |                  |               |                   | Showing 1 - 4 of 4 record |  |  |  |
| ID Job             | State                     | Туре | Operation<br>Type | Creator   | Customer<br>Name | Policy Name   | Last Modified     | Description               |  |  |  |
| . 🗖 6              | REQUESTED                 | VPLS | ADD               | admin     | Customer2        | VPLSPolicy1   | 9/12/05 2:36 PM   |                           |  |  |  |
| 2. 🔲 7             | REQUESTED                 | VPLS | ADD               | admin     | Customer2        | VPLSPolicy2   | 9/12/05 2:36 PM   |                           |  |  |  |
| 3. 🔲 26            | REQUESTED                 | VPLS | ADD               | admin     | Customer1        | VpIsMpIsErsCe | 9/15/05 10:57 AM  |                           |  |  |  |
| 4. 🔲 27            | REQUESTED                 | VPLS | ADD               | admin     | Customer3        | VplsEwsNoCe   | 9/15/05 11:24 AM  |                           |  |  |  |
| Rows per page. 5 💽 |                           |      |                   |           |                  |               |                   |                           |  |  |  |
| Auto Refres        | h: 🔽                      | Γ    | Create            | ▼ Details | Status           | ▼ Edit        | Deploy v          | Decommission Purge v      |  |  |  |

- **Step 2** Select a check box for a service request.
- **Step 3** Click Edit. The VPLS Link Editor window appears as shown in Figure 9-22.

Figure 9-22 VPLS Link Editor

| PLS Service Request Editor      |                                  |     |                |              |              |                   |                 |            |                       |  |  |  |  |
|---------------------------------|----------------------------------|-----|----------------|--------------|--------------|-------------------|-----------------|------------|-----------------------|--|--|--|--|
| VPLS Link Editor                |                                  |     |                |              |              |                   |                 |            |                       |  |  |  |  |
| SR ID                           | SR ID: 26 Job ID:                |     | Job ID:        | 26           | Policy Name: | VpIsMpIsErsCe     |                 |            |                       |  |  |  |  |
| VPN:                            | HC .                             | vpl | s_ers_vpn_1    |              |              |                   |                 |            |                       |  |  |  |  |
| Description:                    |                                  |     |                |              |              |                   |                 |            |                       |  |  |  |  |
|                                 |                                  |     |                |              |              |                   |                 | Shov       | ving 1-2 of 2 records |  |  |  |  |
| #                               |                                  | CE  |                | CE Interface |              | Circuit Selection | Circuit Details | Circuit ID | Link Attributes       |  |  |  |  |
| 1.                              |                                  | ce3 | Ethernet0/1    | •            | Detail       | pe1:Ethernet4/3   | Circuit Details | VLAN:26    | Edit                  |  |  |  |  |
| 2.                              |                                  | ce8 | FastEthernet0, | /1 🔽         | Detail       | pe3:Ethernet1/1   | Circuit Details | VLAN:25    | Edit                  |  |  |  |  |
| Rows per page: All 💌 🕅 of 1 🐻 🖉 |                                  |     |                |              |              |                   |                 |            |                       |  |  |  |  |
|                                 | Add Link Delete Link Save Cancel |     |                |              |              |                   |                 |            |                       |  |  |  |  |
| Note: *                         | Note: * - Required Field         |     |                |              |              |                   |                 |            |                       |  |  |  |  |

You can choose any of the blue highlighted values to edit the VPLS links.

You can also click Add Link to add a VPLS link.

You can click Delete Link to delete a VPLS link.

You can enter a description for the service request in the first **Description** field. The description will show up in this window and also in the Description column of the Service Requests window. The maximum length for this field is 256 characters.

The Circuit ID is created automatically, based on the VLAN data for the circuit.

**Step 4** When you are finished editing the VPLS links, click **Save**.

# **Saving the VPLS Service Request**

When you are finished with Link Attributes for all the Attachment Circuits, click **Save** to finish the VPLS service request creation as shown in Figure 9-23.

If the VPLS service request is successfully created, you will see the service request list window where the newly created VPLS service request is added with the state of REQUESTED as shown in Figure 9-23. If, however, the VPLS service request creation failed for some reason (for example, the value chosen is out of bounds), you are warned with an error message. Go back to correct the error and click **Save** again.

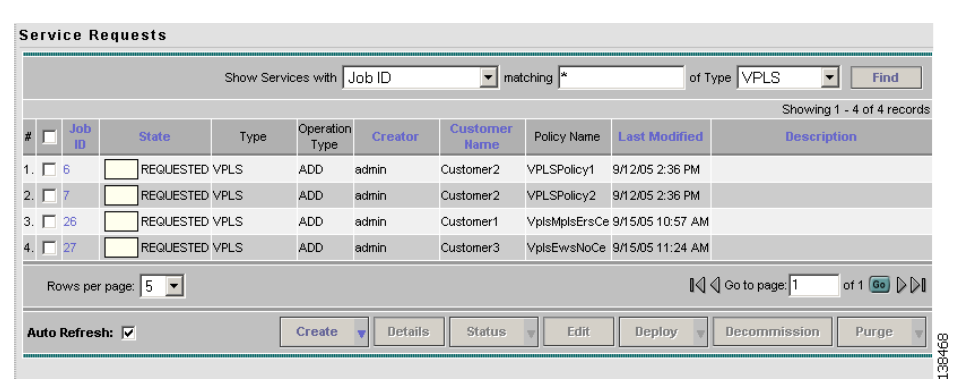

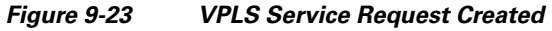

The VPLS service request is in Requested state. See Deploying Service Requests, page 12-1 for information on deploying VPLS service requests.